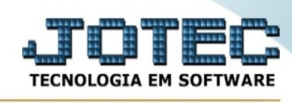

## - Atualização / Encerrar pedidos de compras

Para entrar na tela encerrar pedidos de compras:

- Abrir menu Atualização na tela principal.
- Clicar no item **Encerrar ped de compras**.
- Aparecerá a tela:

| Pedido                                    | Data do pedido                                                                            | Data de entrega     |
|-------------------------------------------|-------------------------------------------------------------------------------------------|---------------------|
| Inicial                                   | Inicial                                                                                   | Inicial             |
| Final 9999999                             | Final 31/12/2999                                                                          | Final 31/12/2999    |
| Também irá conside<br>Após a execução o s | erar pedidos com status Aprovado, contendo<br>status do pedido ficará como Atendido Total | o serviço atendido. |

Explicação: Esta rotina tem a função de encerrar somente os pedidos que estejam atendidos parcialmente. Após a execução o status do pedido ficará como atendido total.

**Ordem : Pedido:** Selecionar esta opção para definir que o processamento será realizado em ordem de pedido, para efetuar o encerramento. Este tem a função de acelerar o processamento das informações.

Data do pedido: Selecionar esta opção para definir que o processamento será realizado em ordem de data do pedido, para efetuar o encerramento. Este tem a função de acelerar o processamento das informações.

Data de entrega: Selecionar esta opção para definir que o processamento será realizado em ordem de data de entrega, para efetuar o encerramento. Este tem a função de acelerar o processamento das informações.

**Pedido :** Informar neste campo o código do pedido inicial e o final a serem considerados na exclusão. Para considerar todos os códigos de pedidos disponíveis, deixar o campo inicial em branco e o final preenchido com números 9, conforme o padrão informado pelo sistema.

Data do pedido : Informar neste campo a data do pedido inicial e a final a serem consideradas na exclusão. Para considerar todos as datas de pedidos disponíveis, deixar o campo inicial em branco e o final preenchido com a data 31/12/2999, conforme o padrão informado pelo sistema.

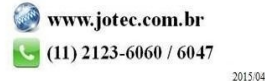

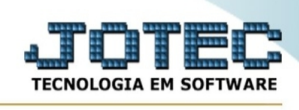

**Data da entrega :** Informar neste campo a data de entrega do pedido inicial e a final a serem consideradas na exclusão. Para considerar todos as datas de entrega disponíveis, deixar o campo inicial em branco e o final preenchido com a data 31/12/2999, conforme o padrão informado pelo sistema.

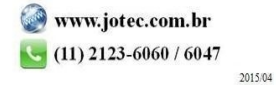